# logitech

#### **Deploy Script DFU through Intune on Mac**

| 2 |
|---|
| 2 |
| 3 |
| 4 |
| 4 |
|   |

#### Summary

The Logitech Script DFU software is a tool to update firmware of supported devices. Intended to be used by IT Managers and Administrators.

**IMPORTANT**: Deployment type should be **Install and Available**, NOT **Required**. This will prevent devices becoming unusable during critical work use. For example if the client (user) is in the middle of a presentation, or critical work, they will lose keyboard input during this time.

#### Prerequisites

Ensure that the following prerequisites are met when composing shell scripts and assigning them to macOS devices

- Devices are running macOS 10.13 or later.
- Devices are managed by Intune.
- Shell scripts begin with #! and must be in a valid location such as #!/bin/sh or #!/usr/bin/env zsh.
- Command line needs to include --pop-up (this allows Bolt devices to update when a popup screen appears asking the user to restart the device)
- Command-line interpreters for the applicable shells are installed.
- Download the Logitech ScriptDFU from the following link

#### Create and assign a shell script policy

- 1. Sign in to the Microsoft Endpoint Manager Admin Center.
- 2. Select Devices > macOS > Shell scripts > Add.
- 3. In Basics, enter the following properties, and select Next:
  - **Name**: Enter a name for the shell script.
  - **Description**: Enter a description for the shell script.
- 4. In Script settings, enter the following properties, and select Next:
  - Upload script: Browse to the shell script
  - **Run script as signed-in user**: NO
  - Hide script notifications on devices: Yes
  - **Script frequency**: Select how often the script is to be run. Choose Not configured (default) to run a script only once.
  - **Max number of times to retry if script fails**: Select how many times the script should be run if it returns a non-zero exit code (zero meaning success).

| Settings Edit                                |                   |
|----------------------------------------------|-------------------|
| Shell script                                 | run_script_dfu.sh |
| Run script as signed-in user                 | No                |
| Hide script notifications on devices         | Yes               |
| Script frequency                             | Every 15 minutes  |
| Max number of times to retry if script fails | 3 times           |

- 5. In Scope tags, optionally add scope tags for the script, and select **Next**.
- 6. Select Assignments > Select groups to include.
- 7. In Review + add, a summary is shown of the settings you configured. Select **Add** to save the script. When you select Add, the script policy is deployed to the groups you chose.

The script you created now appears in the list of scripts.

### Monitor a shell script policy

You can monitor the run status of all assigned scripts for users and devices by choosing one of the following reports:

- Scripts > select the script to monitor > Device status
- Scripts > select the script to monitor > User status

## Log Collections

You can collect device logs to help troubleshoot script issues on macOS devices: To find these, go to the folder: /private/var/log/Script\_dfu.log